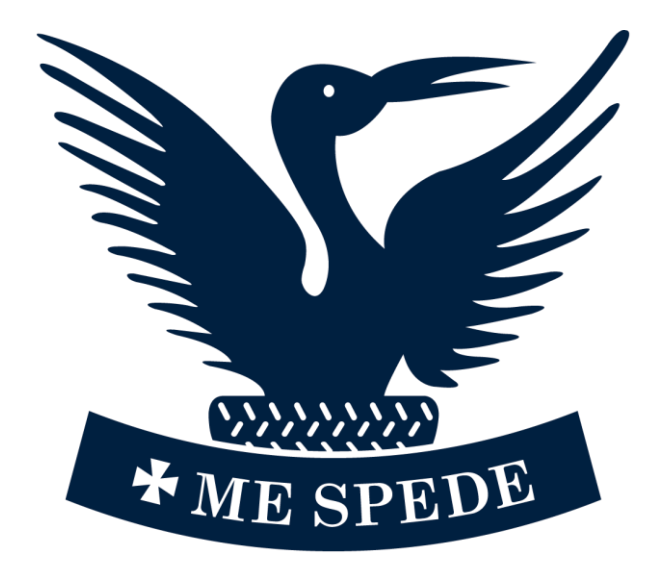

# STAMFORD

# WiFi Guide

### iPhone

1. Go to the settings app and select "Wi-Fi"

| No SIM   | <b>?</b> 1     | 4:12 | 1         | 90% 🚺        |
|----------|----------------|------|-----------|--------------|
| Se       | ettings        |      |           |              |
|          |                |      |           | >            |
| ≁        | Airplane Mode  |      | (         | $\mathbf{D}$ |
| <b>?</b> | Wi-Fi          | S    | STAMFORDV | VIFI >       |
| *        | Bluetooth      |      |           | On >         |
| ((1))    | Mobile Data    |      |           | >            |
| 6        | Notifications  |      |           | >            |
| (1)      | Sounds & Hapt  | ics  |           | >            |
| C        | Do Not Disturb |      |           | >            |
| I        | Screen Time    |      |           | >            |
|          |                |      |           |              |

#### 2. Select "STAMFORDWIFI"

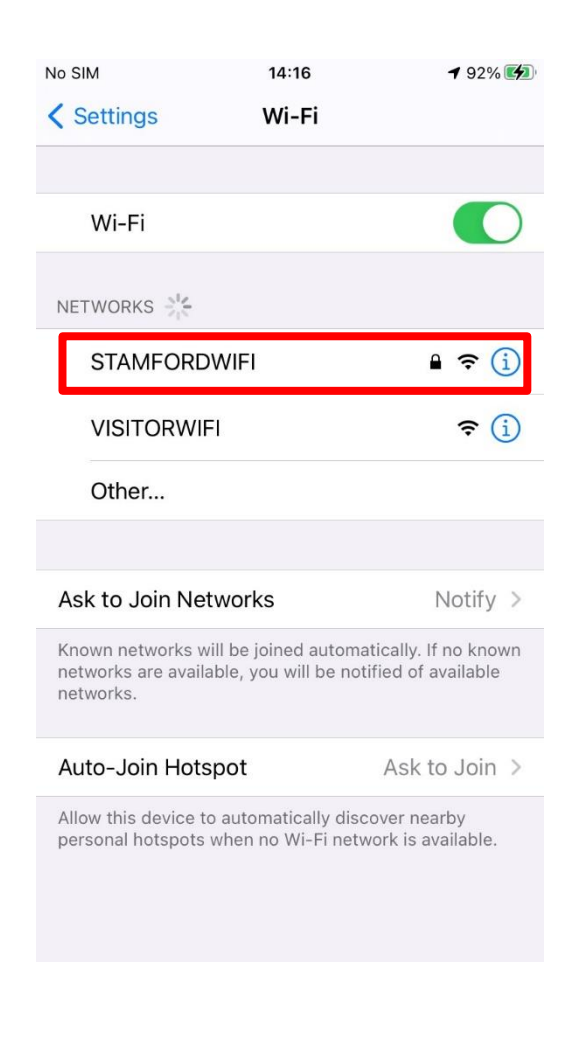

# 3. Enter your school username and password

|       | Enter the password for "STAMFORDWIFI" |       |
|-------|---------------------------------------|-------|
| Cance | Enter Password                        | Join  |
|       |                                       |       |
| Usern | ame                                   |       |
| Passw | ord                                   |       |
|       |                                       |       |
| 4. (  | Click "trust"                         |       |
|       | l Ocritificato                        | Truct |
| 4. (  | Click "trust"                         | Trust |

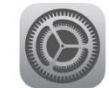

#### VE-RADSVC01.stamford.local Issued by stamford-VE-DCSRV03-CA

Not Trusted

Expires 07/04/2022, 08:53:41

More Details

- >
- 5. You are now connected to "STAMFORDWIFI"

### Android

 Go to settings and then "WiFi" or "connections"

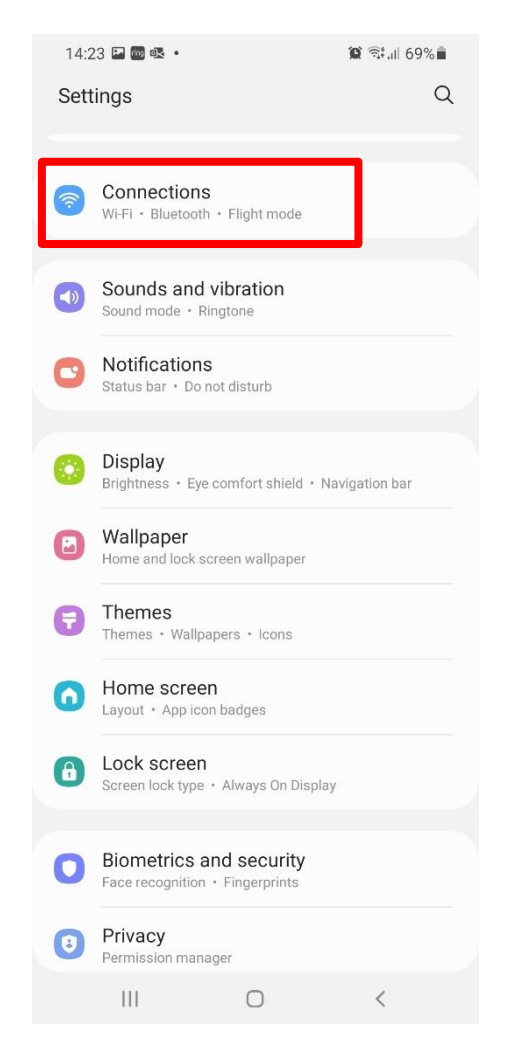

#### 2. Select "STAMFORD WIFI"

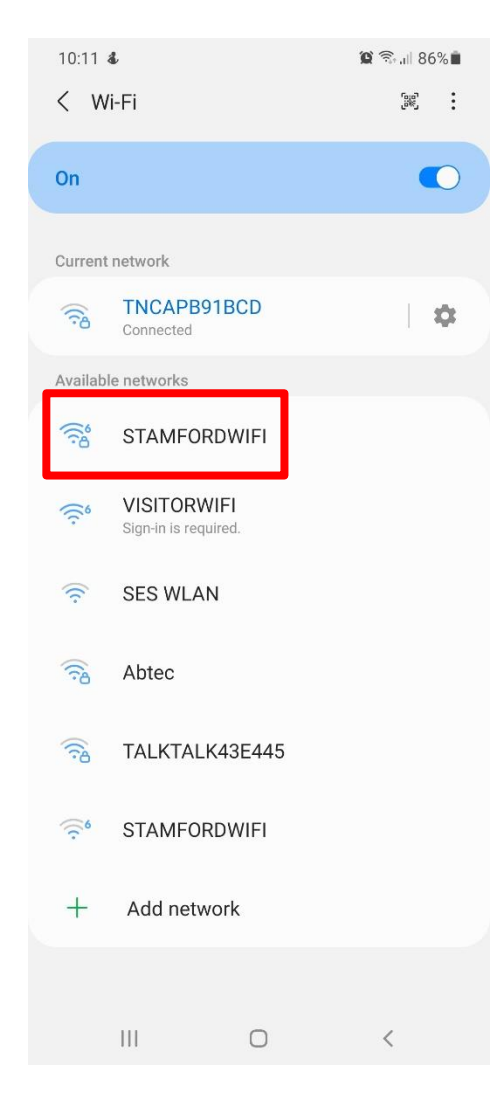

3. Enter your username and password

| $\leftarrow$    |    |
|-----------------|----|
| Wi-Fi           |    |
| Wi-Fi           |    |
| Wi-Fi assistant | >  |
| STAMFORDWI      | =1 |
| jjdoades        |    |
|                 | O  |
|                 |    |

 On some devices, you need to enter your username and password, and select a certificate

|   | < STAMFORDWIFI                                         |          |
|---|--------------------------------------------------------|----------|
|   | EAP method<br>PEAP                                     |          |
|   | <sup>Identity</sup><br>sspupil                         |          |
|   | Password                                               | ŝ        |
|   | CA certificate                                         | <u>e</u> |
| l | Select certificate<br>CA certificate must be selected. |          |
|   | Auto reconnect                                         |          |

### If so, select "don't validate" and then connect

| < STAMFORDWIFI          |             |
|-------------------------|-------------|
| EAP method<br>PEAP      |             |
| Identity<br>sspupil     |             |
| Password                | Q           |
| Select certificate      |             |
| Use system certificates | on won't be |
| Don't validate 🗸 🗸      |             |
| Advanced                | ~           |
| Connect                 |             |

6. You are now connected to "STAMFORDWIFI"

### Windows

 Click on the network icon in the bottom right of your screen, then select "STAMFORDWIFI"

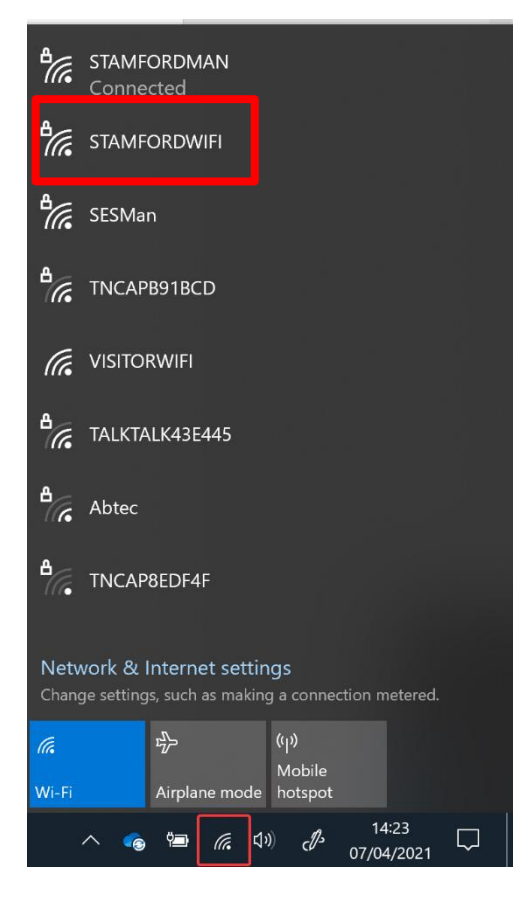

2. Enter your school username and password

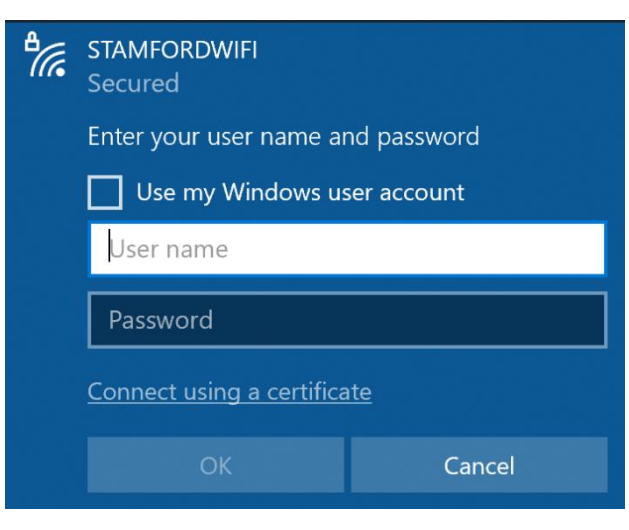

#### 3. Click "connect"

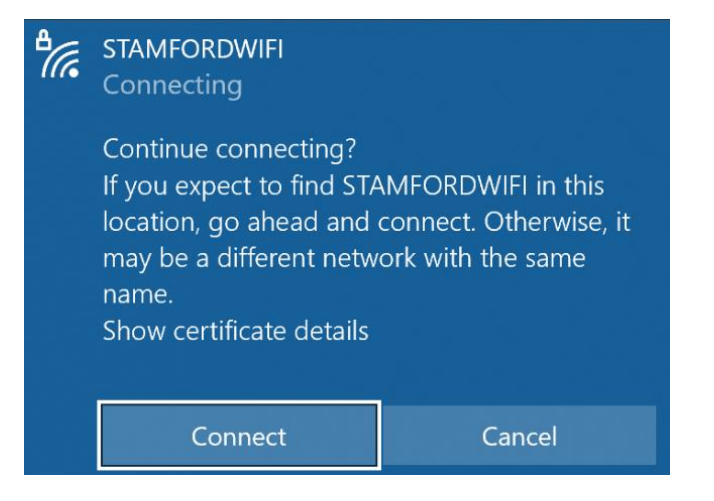

4. You are now connected to "STAMFORDWIFI"

## Apple Mac

 Click on the WiFi icon in the top right of your screen and select "STAMFORDWIFI"

| Turn Wi-Fi Off           |            |      |
|--------------------------|------------|------|
| Wi-Fi Recommendations    |            |      |
| neM232                   | <b>a</b> 1 | ((:  |
| STAMFORDWIFI             | A 1        | ((:  |
| TALKTALK43E445           |            | ((:- |
| TNCAPB91BCD              |            | ((:  |
| VISITORWIFI              |            | ((:- |
| Join Other Network       |            |      |
| Create Network           |            |      |
| Open Network Preferences |            |      |

2. Enter your school username and password

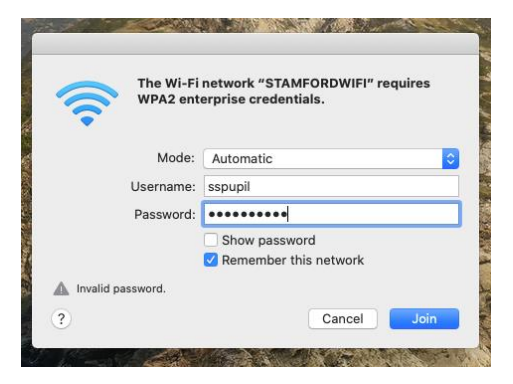

#### 3. Click "Continue"

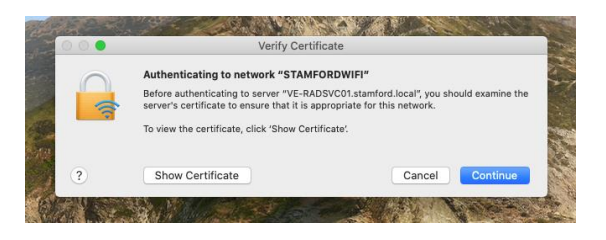

# 4. Enter your Mac username and password

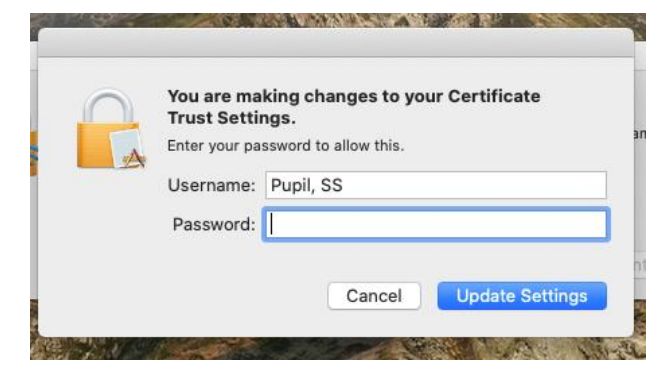

5. You are now connected to "STAMFORDWIFI"

## **Google Android Device**

- Go to: mystamfordit.co.uk/stamford -wifi
- 2. Click "wireless certificate"

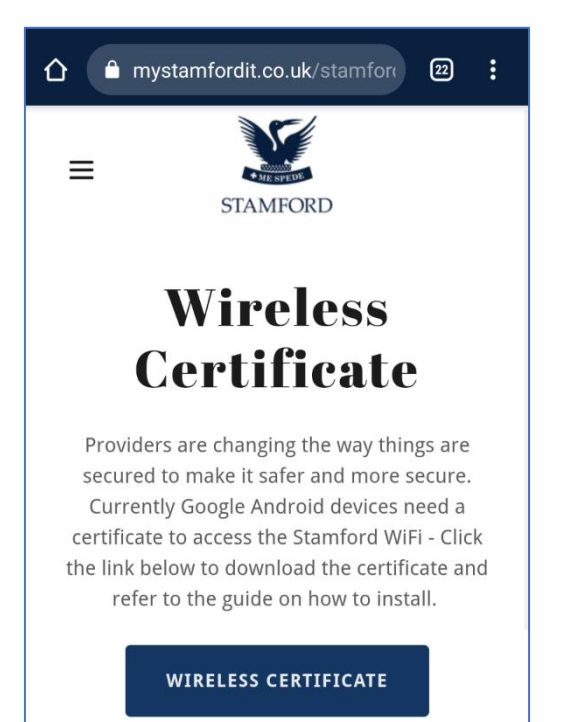

#### 3. Click "download"

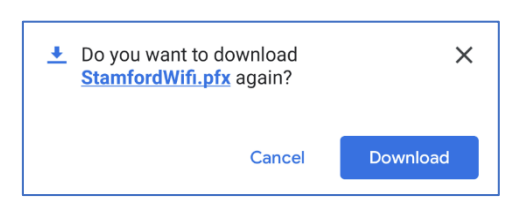

 Open the file that was just downloaded and enter "stamford" (all lowercase) as the password and click "ok"

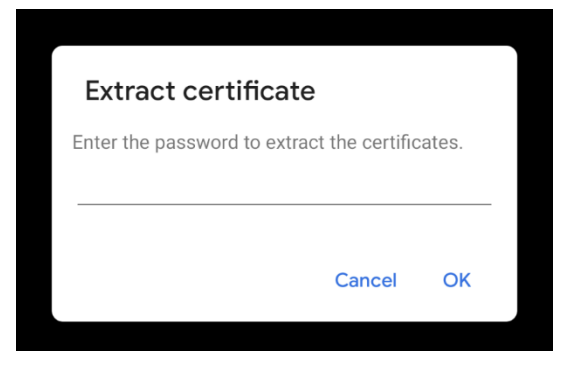

 Select "WiFi certificate" and click "ok"

| Choose a certificate type                                                   |    |
|-----------------------------------------------------------------------------|----|
| <ul> <li>VPN and app user certificate</li> <li>Wi-Fi certificate</li> </ul> |    |
| Cancel                                                                      | ОК |

6. Leave the certificate name as it is and click "ok"

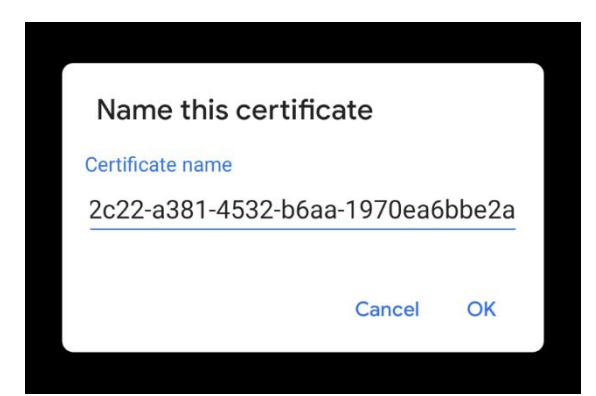

# 7. Go to settings and "Network and Internet"

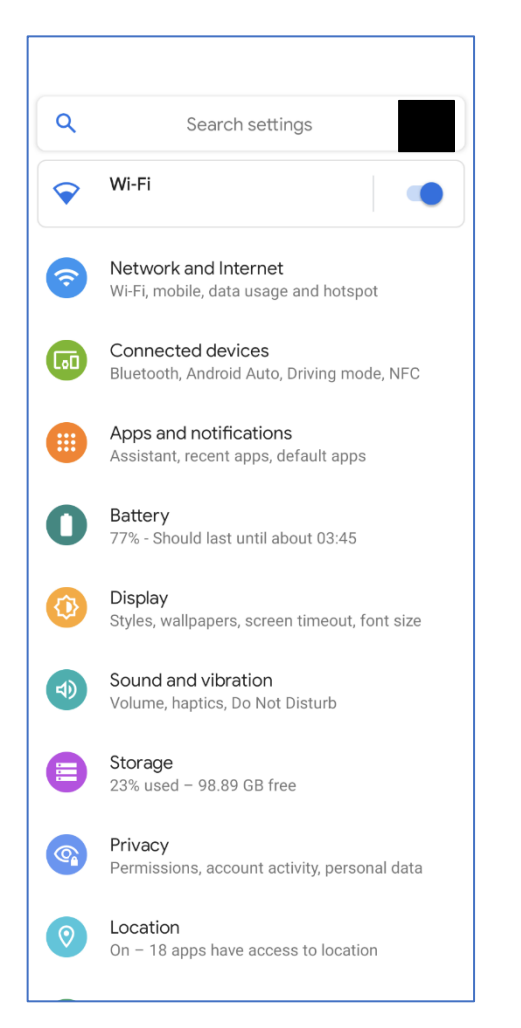

8. Choose WiFi settings and select "STAMFORDWIFI"

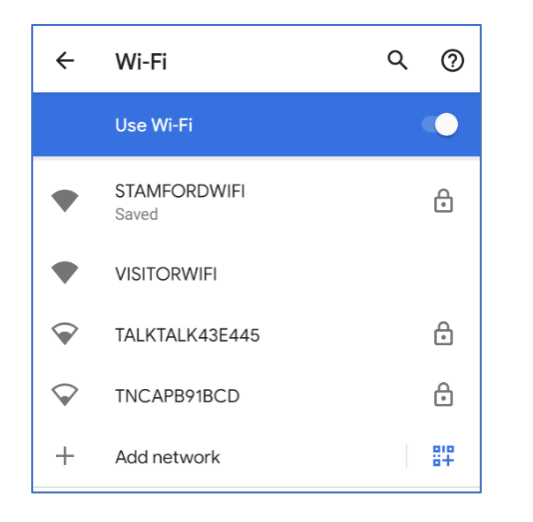

- 9. Enter the details as follows:
- EAP Method leave as it is
- Phase 2 authentication leave as it is
- CA certificate select the certificate you just installed
- Online certificate status leave as it is
- Domain radius.mystamfordit.co.uk
- Identity school userame
- Anonymous identity leave blank
- Password your school password

# Only the highlighted areas need action.

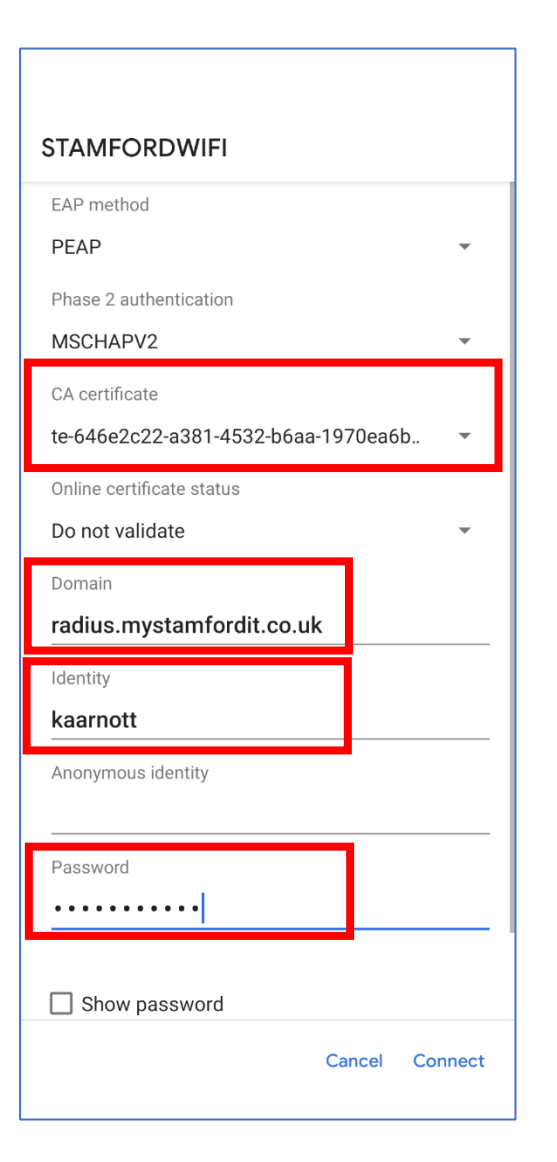

#### 10. Click "connect"

#### 11.You are now connected to "STAMFORDWIFI"

![](_page_8_Picture_4.jpeg)